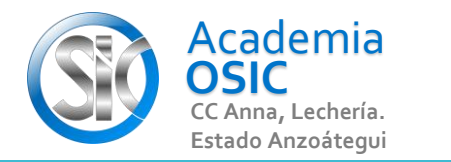

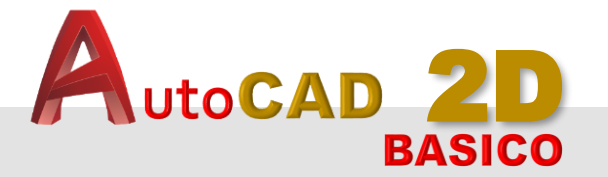

### Descripción de la Tarea

Menciona (3) formas de crear Drawing. Escribe uso de controles, funciones o Comandos

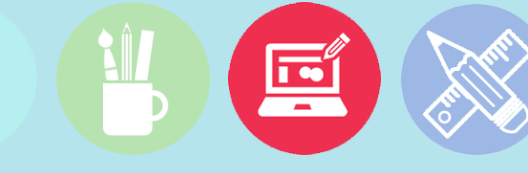

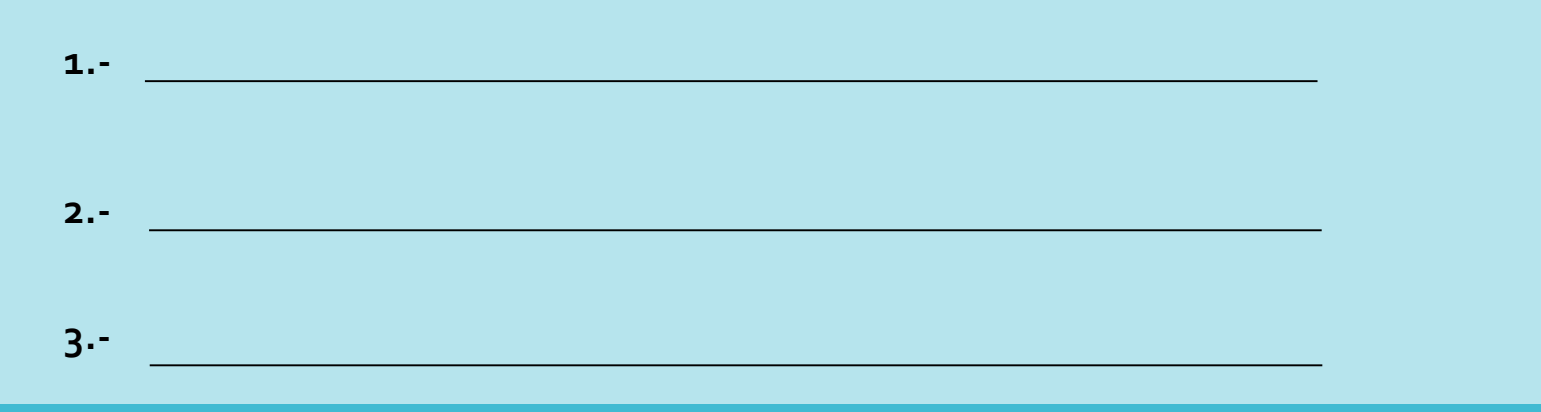

## Unidad 1. ENTORNO DE TRABAJO

**Objetivo 1.1.** Iniciando Autocad

### Actividad 1.1.1. Crear Dibujo (Drawing)

### Resumen del Video

Cuando cargamos el AUTOCAD automáticamente el Programa, crea un Nuevo Dibujo o Drawing el cual nos permitirá comenzar a trabajar de una vez.

**OBJET 1/25** 

Sin embargo, si queremos crear Nuevos Dibujos, existen varios métodos para hacerlo. EL mas sencillo y directo, es el que se ejecuta desde el Menú de Inicio o START haciendo clic en botón grande que aparece en pantalla llamado "START DRAWING". Eso será suficiente para crear cuántos Dibujos o Archivos de trabajo nosotros queramos.

Hay otra forma también y es usando una Plantilla de Dibujo. Para ello nos vamos al menú "Principal desplegable del Programa", que está identificado con el ícono del Autocad y que se encuentra en la parte superior Izquierda de la pantalla. Hacemos clic y ubicamos la opción NEW. Al hacer clic aparecerá una Ventana donde seleccionaremos una Plantilla de dibujo para nuestro nuevo Archivo. Seleccionamos la carpeta de plantillas de AUTOCAD y Hacemos doble clic en la plantilla deseada. Podemos también usar el ícono de acceso Directo de "Nuevo Dibujo" ubicado en el menú QUICK ACCESS TOOLBAR que se encuentra en la parte Superior de la pantalla, representado por el ícono de Hoja Blanca. Hacemos clic y seleccionamos una plantilla de trabajo como en la explicación anterior.

### **TAREA 1/68**

# UNIDAD 1/8

# **TAREA TEORICA**

Ē

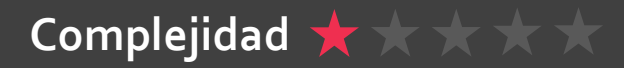